## VPN HOWTO WINDOWS 8-10 ver 2.1

## **Copyright by CC/IESL-FORTH**

## Set up the PPTP VPN on Windows 8-10

This step-by-step tutorial shows how to setup a PPTP connection on Windows and start using VPN servers.

Step 1.Open Network and Sharing Center from Control Panel. Then choose Set up a new connection or network.

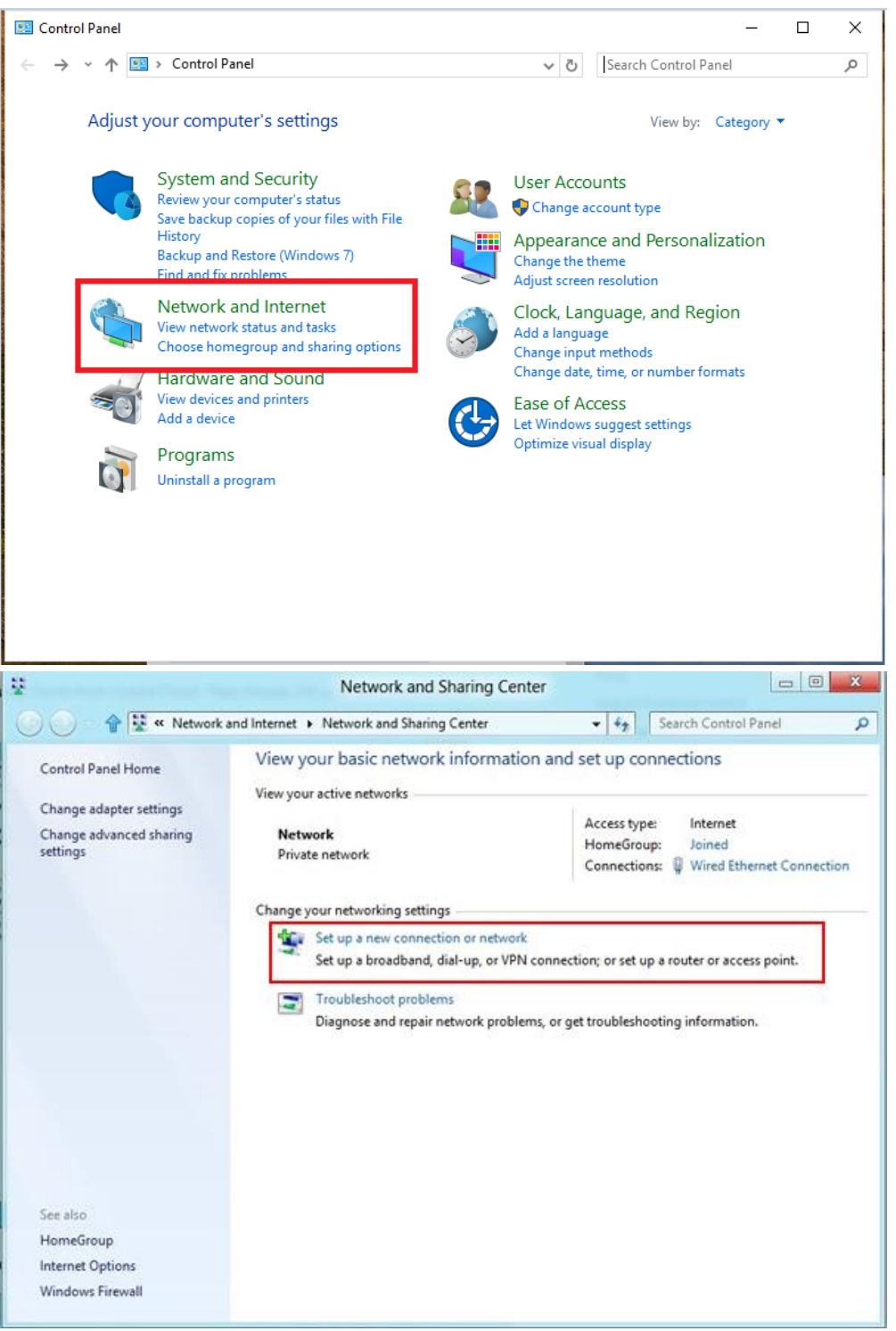

| 🍸 Set U | p a Connection or Network                                                            |  |
|---------|--------------------------------------------------------------------------------------|--|
| Choose  | a connection option                                                                  |  |
| -       | Connect to the Internet<br>Set up a broadband or dial-up connection to the Internet. |  |
| 2       | Set up a new network<br>Set up a new router or access point.                         |  |
|         | Connect to a workplace<br>Set up a dial-up or VPN connection to your workplace.      |  |

Step 2. In the next window, choose: Connect to a workplace and click Next.

Step 3. In the next window, choose Use my Internet Connection (VPN).

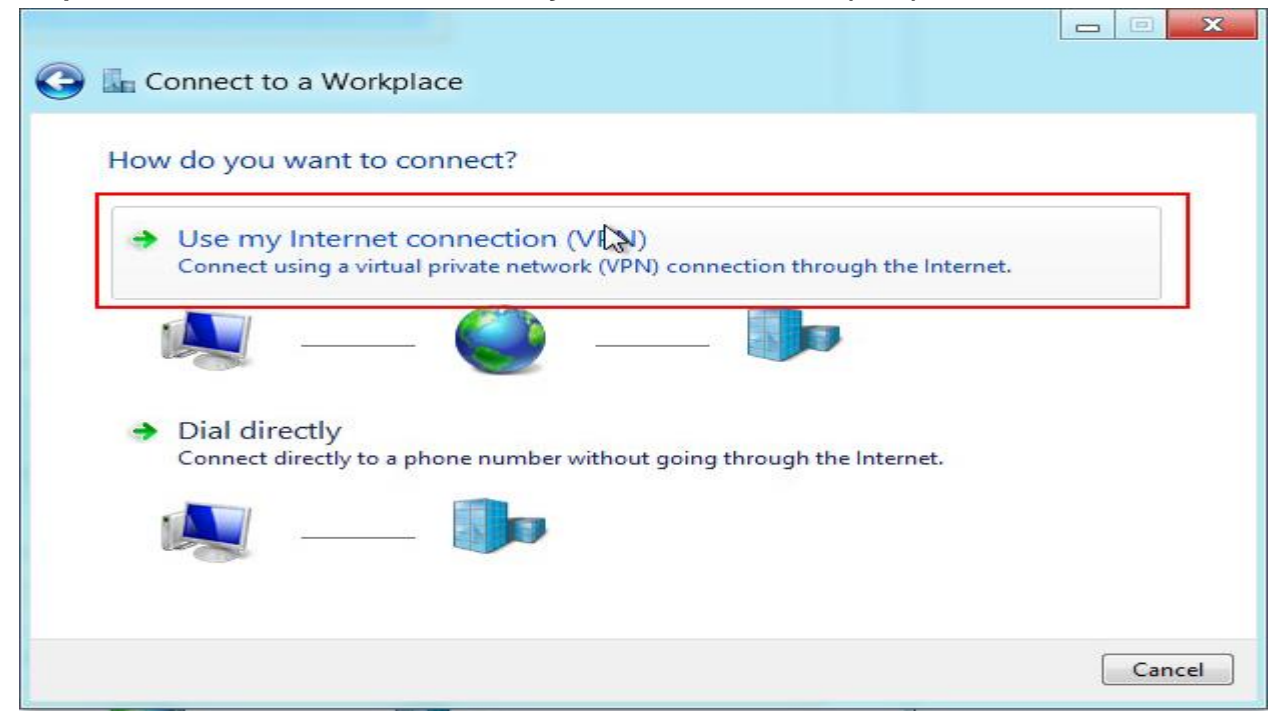

## Step 4. Under Internet address type vpn.iesl.forth.gr

**Step 5**. Then enter **IESL-FORTH VPN** as the name of the connection in the **Destination name** box (you can name it as you want). Then click **Create**.

| ← | 🌆 Connect to a Workplace                                                                                                    |                            |       |      | $\sim$ |  |
|---|----------------------------------------------------------------------------------------------------|----------------------------|-------|------|--------|--|
|   | Type the Internet add                                                                                                    | ress to connect to         |       |      |        |  |
|   | Your network administrator                                                                                                    | can give you this address. |       |      |        |  |
|   | Internet address:                                                                                                    | vpn.iesl.forth.gr          |       |      |        |  |
|   | Destination name:                                                                                                    | IESL-FORTH VPN             |       |      |        |  |
|   | <ul> <li>Use a smart card</li> <li>Remember my credentials</li> <li>Allow other people to use this connection<br/>This option allows anyone with access to this computer to use this connection.</li> </ul> |                            |       |      |        |  |
|   |                                                                                                    | Cr                         | reate | Cano | el     |  |

Step 6. Click on the network icon on the bottom right-hand corner.

**Step 7**. Click again on the network monitor icon on the bottom right-hand corner, find **IESL-FORTH VPN** connection and click **connect**.

| 朢    | Network 2<br>Connected  |
|------|-------------------------|
| જ    | IESL-FORTH VPN          |
| Netw | vork settings           |
|      | 🐝 📨 🐔 🖞 📴 🔛 ላ») 😻 틎 ENG |

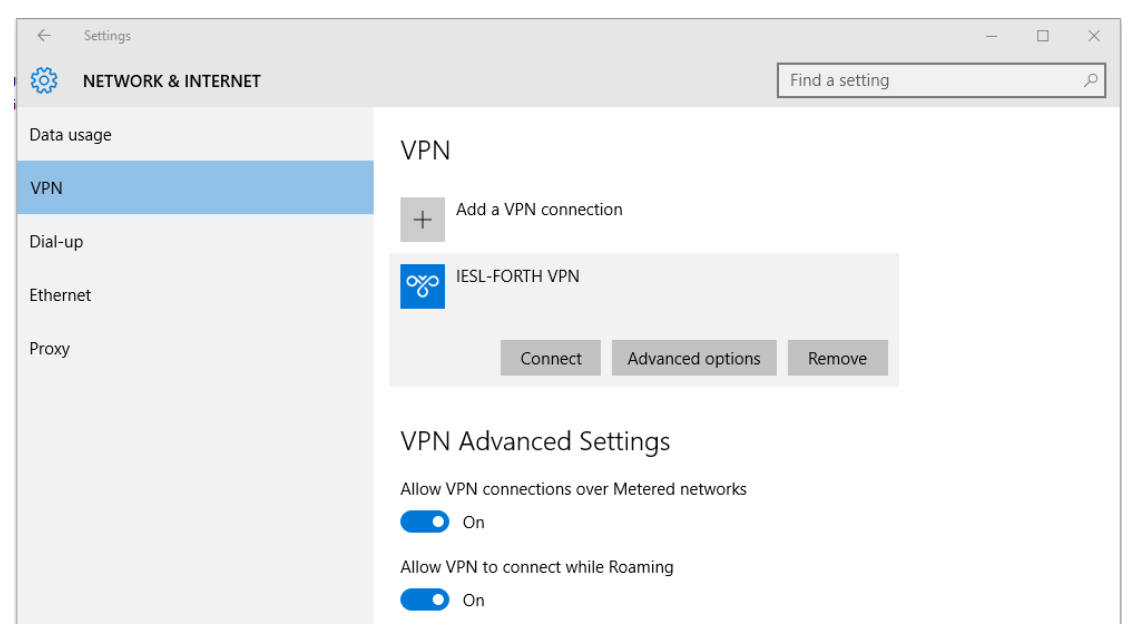

Step 8. Type your email address (<u>username@iesl.forth.gr</u>) and password and click OK.

| Sign in                                                                                                    |                                                                                                    |                                           |                           |   |          |
|----------------------------------------------------------------------------------------------------|----------------------------------------------------------------------------------------------------|-------------------------------------------|---------------------------|---|----------|
| Sign in                                                                                                    |                                                                                                    |                                           |                           |   |          |
| 8                                                                                                    |                                                                                                    |                                           |                           |   |          |
| User name                                                                                                    |                                                                                                    |                                           |                           |   |          |
| Password                                                                                                    |                                                                                                    |                                           |                           |   |          |
| Domain:                                                                                                    |                                                                                                    |                                           |                           |   |          |
|                                                                                                    |                                                                                                    | ок                                        | Cancel                    |   |          |
|                                                                                                    |                                                                                                    |                                           |                           |   |          |
| · ← Settings                                                                                                    |                                                                                                    |                                           |                           | - | $\times$ |
| <ul> <li>Settings</li> <li>NETWORK &amp; INTERNET</li> </ul>                                                                                    |                                                                                                    |                                           | Find a setting            | - | ×<br>م   |
| <ul> <li>Settings</li> <li>NETWORK &amp; INTERNET</li> <li>Data usage</li> </ul>                                                                | VPN                                                                                                    |                                           | Find a setting            | - | ×<br>م   |
| <ul> <li>Settings</li> <li>NETWORK &amp; INTERNET</li> <li>Data usage</li> <li>VPN</li> </ul>                                                   | VPN                                                                                                    |                                           | Find a setting            | _ | ×<br>م   |
| <ul> <li>Settings</li> <li>NETWORK &amp; INTERNET</li> <li>Data usage</li> <li>VPN</li> <li>Dial-up</li> </ul>                                  | VPN<br>+ Add a VPN connection                                                                                                    |                                           | Find a setting            | - | ×<br>م   |
| <ul> <li>Settings</li> <li>NETWORK &amp; INTERNET</li> <li>Data usage</li> <li>VPN</li> <li>Dial-up</li> <li>Ethernet</li> </ul>                | VPN<br>+ Add a VPN connection<br>VPN connected                                                                                    |                                           | Find a setting            | - | ×<br>م   |
| <ul> <li>Settings</li> <li>NETWORK &amp; INTERNET</li> <li>Data usage</li> <li>VPN</li> <li>Dial-up</li> <li>Ethernet</li> <li>Proxy</li> </ul> | VPN<br>+ Add a VPN connection<br>VESL-FORTH VPN<br>Connected<br>Add                                                               | dvanced options                           | Find a setting            | - | ×<br>م   |
| Settings       Image       Data usage       VPN       Dial-up       Ethernet       Proxy                                                        | VPN<br>+ Add a VPN connection<br>Connected<br>VPN Advanced Setti                                                                  | dvanced options                           | Find a setting Disconnect | - | ×<br>م   |
| <ul> <li>Settings</li> <li>NETWORK &amp; INTERNET</li> <li>Data usage</li> <li>VPN</li> <li>Dial-up</li> <li>Ethernet</li> <li>Proxy</li> </ul> | VPN<br>+ Add a VPN connection<br>(IESL-FORTH VPN<br>Connected<br>Add<br>VPN Advanced Setti<br>Allow VPN connections over Me<br>On | dvanced options<br>NGS<br>etered networks | Find a setting            | - | ×<br>Q   |

Done, your Windows now should be connected to the VPN server.